## 數位發展部

111 年度政府網站易用性測試建議報告

「哈利找伯樂」職涯魔法學院主題網站 -職涯諮詢服務

執行單位:中華民國資訊軟體協會 中華民國 112 年1月

| —       | ` | 緣起1     |   |
|---------|---|---------|---|
| <i></i> | ` | 目的1     |   |
| Ξ       | ` | 測試方法2   |   |
| 四       | ` | 測試需求    | j |
| 五       | ` | 測試服務流程4 | Ļ |
| 六       | ` | 測試成員背景4 | Ļ |
| セ       | ` | 測試結果分析5 | , |
| 八       | ` | 建議方案17  | , |
| 九       | ` | 結語      | ŀ |

# 表目錄

| 表 | 1: | 測試成員相關背景        | .4  |
|---|----|-----------------|-----|
| 表 | 2: | 關鍵步驟遇到的困難及使用行為  | . 5 |
| 表 | 3: | 測試成員操作服務時間與問題個數 | . 8 |
| 表 | 4: | 系統易用性量表         | .9  |
| 表 | 5: | 網站服務優化順序2       | 23  |

## 圖目錄

| 圖 | 1: | 「勞動部勞動力發展署中彰投分署職涯諮詢」服務流程關鍵步驟 | .4 |
|---|----|------------------------------|----|
| 圖 | 2: | 智慧學院介紹頁面                     | 11 |
| 圖 | 3: | 職涯檢測問卷的結果                    | 12 |
| 圖 | 4: | 登入會員的提醒畫面                    | 12 |
| 圖 | 5: | 「職涯魔法師修煉」的頁面                 | 13 |
| 圖 | 6: | 「轉職探索作業單 C5-1」結果             | 14 |
| 圖 | 7: | 測驗結果下方顯示                     | 15 |
| 圖 | 8: | 我的職涯魔法盒頁面                    | 15 |
| 圖 | 9: | 首頁之彈跳視窗                      | 16 |
| 圖 | 10 | :首頁中的職涯諮詢簡易步驟                | 16 |
| 圖 | 11 | :前導頁面增加介紹示意圖                 | 17 |
| 圖 | 12 | :高鐵網路訂票-初次提供使用者流程畫面          | 18 |
| 圖 | 13 | :我的 e 政府-旅程階段                | 19 |
| 圖 | 14 | :104 人力銀行適性測驗結果畫面            | 20 |
| 圖 | 15 | : 推薦職業與前往查看技能的連結             | 20 |
| 圖 | 16 | : 國泰人壽-推薦商品並提供諮詢的資源與對應連結     | 21 |

| 圖 17: | 訂製我的保險組合-選擇被保險人頁面   | 21 |
|-------|---------------------|----|
| 圖 18: | 多鄰國語言 App-每日學習回饋與獎勵 | 22 |

#### 一、緣起

隨著科技應用蓬勃發展,民眾的日常生活與網路的連結越來越密切, 對政府機關提供網路服務的期待也逐日提升,政府網站作為實體政府與網 路世界的訊息交換管道,政府網站設計良窳影響民眾對機關服務的觀感與 評價,其中網站易用性測試(Usability Test)扮演著至關重要的角色。易用性 聚焦於網站服務滿足使用者的目標、使用情況為有效使用及有效率,結合 政府網站服務管理規範之架構,可提升民眾使用政府網站之感受,亦可有 效傳遞政府優質服務內容。

為提升政府網站服務品質與內容,數位發展部(前國家發展委員會) 於109年開始辦理政府網站易用性測試服務,邀請網站服務目標民眾實際 操作網站,提供網站易用性測試建議,協助各級政府機關提升網站服務品 質,並促進機關自我學習,精進網站設計思維。

本測試服務成果報告將置於政府網站交流平台分享,供機關人員參考 類似案例觀摩學習。並自本測試服務案例中,彙整政府機關共通性問題與 改善建議,作為研擬「政府網站服務品質量測與精進機制」與規劃政府網 站營運交流平台轉型之參考。

二、目的

機關網站經由易用性測試服務,瞭解使用者對網站服務的認知理解、 情緒感受及阻礙問題,並可參考設計專家建議,研擬網站精進之方向,進 而提升網站服務易用性與親和性,建構以民為本的政府網站服務環境。

1

#### 三、測試方法

依據「政府網站服務管理規範」附錄一:使用者中心設計建議。易用 性測試為執行步驟的關鍵任務之一,經常用來作為檢驗網站設計是否具有 良好的使用者體驗,目的是檢視既有的網站與服務,以及使用者在操作的 過程上碰到什麼問題與阻礙。測試步驟如下:

- (一)說明測試目的與注意事項:讓測試者瞭解測試目的為協助機關提升網站 之易用性,並提醒測試者測試前不須過度準備與檢視網站任務,同時測 試過程中,測試者須透過側錄軟體進行側錄。
- (二)執行任務:採用放聲思考法作為評核方法以完成指派之任務,其執行方 式為引導使用者在每一個互動過程中,將其內心的想法用語言表達,幫助設計專家掌握使用者心理。
- (三)填寫測試結果紀錄表:請測試者紀錄寫每一個步驟操作當下的狀況。
- (四)填寫系統易用性量表:請測試者填寫系統易用性量表,測量使用者使用 服務的感受程度。
- (五)分析並提供建議:設計專家進行評估,依測試結果剖析流程可改善之方法。
- (六)彙整測試結果:進行彙整建議草案並提供受測單位確認。

2

四、測試需求

- (一)基本資料
  - 1.申請單位:勞動部勞動力發展署中彰投分署
  - 2.申請時間: 2022 年 8 月 25 日
  - 3.網站名稱:「哈利找伯樂」職涯魔法學院主題網站
  - 4.網址:https://tcnrcssw.wda.gov.tw/
  - 5.網站目標族群:具職涯諮詢服務需求的民眾(目前使用族群以青年為主)

(二)測試標的

1.服務名稱: 職涯諮詢服務

- 2.服務目的:擴大服務群組、提升服務效益。如民眾先填寫表單,臨櫃
   時可以加速服務進度
- 3. 测試目的: 想瞭解民眾操作是否便利、網站說明是否清楚
- 4.預計完成操作時間:10分鐘
- 5.預期服務產出:可初步獲得個人職涯議題的答案,如瞭解自己個 性、知道面試觀念是否正確

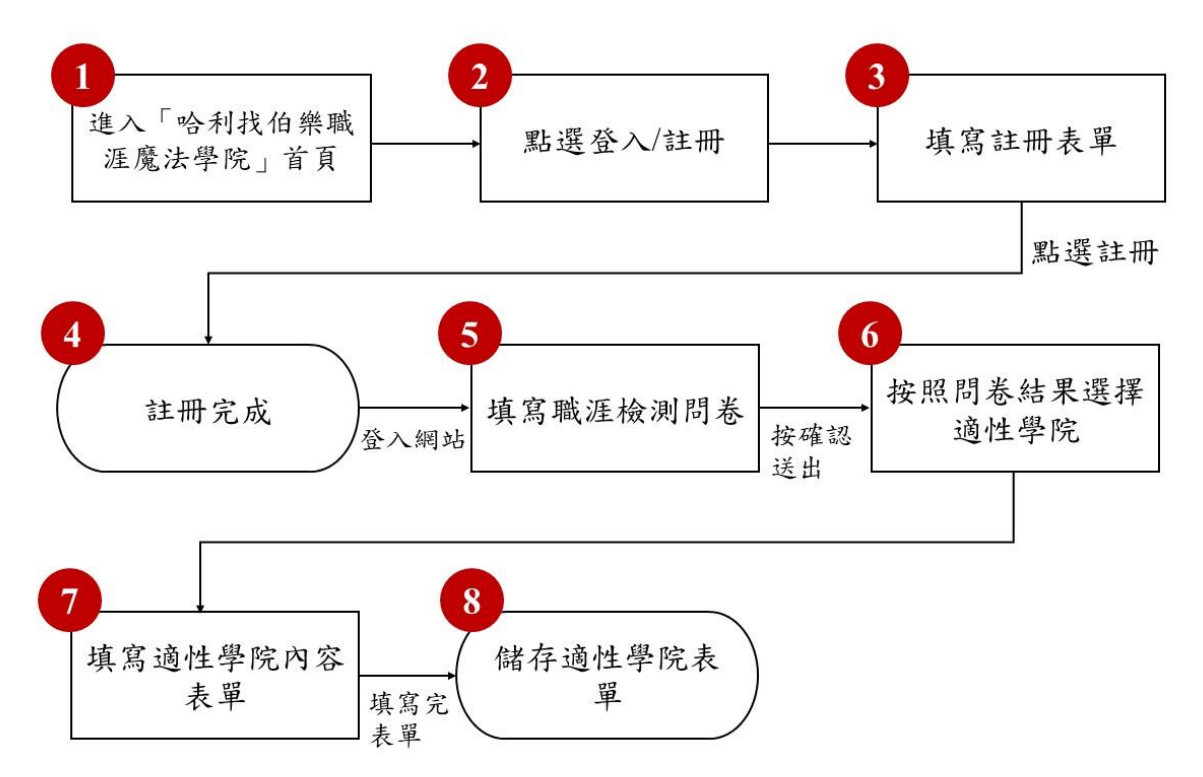

目前服務流程需操作8個關鍵步驟,如下圖1。

圖1:「勞動部勞動力發展署中彰投分署職涯諮詢」服務流程關鍵步驟

六、測試成員背景

測試需求網站為戶籍或居住於臺中市、彰化縣、或南投縣之一般民眾, 本案測試者皆符合目標族群。5位一般民眾與1位設計專家(如表1)進 行機關網站易用性測試,平常皆有用電腦和智慧型手機聯絡與工作相關事務。

表1: 測試成員相關背景

| 測試成員 | 性別 | 年齡   | 居住地 | 職業           | 使用電腦<br>時間長度 |
|------|----|------|-----|--------------|--------------|
| 測試者1 | 女性 | 36 歲 | 彰化縣 | 電子技術服務人<br>員 | 6小時以上/天      |

4

| 測試成員 | 性別 | 年齡   | 居住地 | 職業            | 使用電腦<br>時間長度 |
|------|----|------|-----|---------------|--------------|
| 測試者2 | 男性 | 41 歲 | 彰化縣 | 服務業行政總務<br>人員 | 6小時以上/天      |
| 測試者3 | 女性 | 28 歲 | 臺中市 | 軟體/工程人員       | 2小時以下/天      |
| 測試者4 | 女性 | 27 歲 | 臺中市 | 學生            | 6小時以上/天      |
| 測試者5 | 女性 | 29 歲 | 彰化縣 | 設計人員          | 4~5小時/天      |
| 設計專家 | 女性 | 34 歲 | 高雄市 | UX 設計師        | 6小時以上/天      |

七、測試結果分析

(一)測試紀錄彙整

1. 關鍵步驟遇到的困難及使用行為,彙整如下表2。

表2: 關鍵步驟遇到的困難及使用行為

| 關鍵步驟 |         | 遇到的困難      | 順利的原因 | 須注意的狀況   |
|------|---------|------------|-------|----------|
|      | 進入「哈利找伯 | 無          | 無     | 無        |
| 1    | 樂職涯魔法學  |            |       |          |
|      | 院」      |            |       |          |
|      | 點選登入/註冊 | 測試者 2、3、4、 | 無     | 使用者注意到先  |
|      |         | 5、設計專家:被網  |       | 進行會員註冊前, |
|      |         | 站引導至填寫職    |       | 會先被引導前往  |
|      |         | 涯檢測問卷。     |       | 填寫職涯檢測問  |
| 2    |         |            |       | 卷。       |
|      |         | 測試者2、3、設計  |       |          |
|      |         | 專家:使用者沒有   |       |          |
|      |         | 預期在填寫適性    |       |          |

|   | 關鍵步驟   | 遇到的困難      | 順利的原因    | 須注意的狀況    |
|---|--------|------------|----------|-----------|
|   |        | 學院測驗時,會被   |          |           |
|   |        | 要求加入會員。    |          |           |
|   | 填寫註冊表單 | 測試者 4:第一次  | 無        | 無         |
|   |        | 啟動信件時,頁面   |          |           |
|   |        | 沒有反饋,重複啟   |          |           |
|   |        | 動後才獲得提示。   |          |           |
| 3 |        |            |          |           |
|   |        | 設計專家:填寫訊   |          |           |
|   |        | 息來源時不順利,   |          |           |
|   |        | 對啟用信的內容    |          |           |
|   |        | 感到不安全。     |          |           |
|   | 註冊完成   | 測試者 4、設計專  | 無        | 無         |
|   |        | 家:註冊後跳轉至   |          |           |
|   |        | 其他頁面, 無法順  |          |           |
|   |        | 畅銜接繼續填寫    |          |           |
| 4 |        | 學院測驗。      |          |           |
|   |        |            |          |           |
|   |        | 設計專家:對註冊   |          |           |
|   |        | 完成後,被提醒填   |          |           |
|   |        | 寫職涯檢測問卷    |          |           |
|   |        | 感到困惑。      |          |           |
|   | 填寫職涯檢測 | 測試者 2: 檢測結 | 使用者進入網站  | 無         |
| 5 | 問卷     | 果與期待不符,以   | 時,能夠得到前往 |           |
|   |        | 為會得到工作類    | 填寫問卷的提醒  |           |
|   |        | 型推薦。       | 與連結。     |           |
|   | 按照問卷結果 | 測試者 1: 無法釐 | 無        | 測試者1、5:因職 |
| 6 | 選擇適性學院 | 清推薦學院的基    |          | 涯檢測問卷結果   |
|   |        | 準為何。       |          | 推薦的學院,與易  |
|   |        |            |          | 用性测試任務需   |

|   | 關鍵步驟     | 遇到的困難             | 順利的原因 | 須注意的狀況      |
|---|----------|-------------------|-------|-------------|
|   |          | 測試者1、設計專          |       | 要前往的適性學     |
|   |          | 家:對職涯檢測           |       | 院不一致,導致測    |
|   |          | 問卷的結果感到           |       | 試者1後續感到困    |
|   |          | <b> </b>          |       | 惑。          |
|   |          |                   |       |             |
|   |          | 測計 セ1・ 難い 竝       |       |             |
|   |          | 川山白 1・ 非以 が†      |       |             |
|   |          | 識榮耀学院與智           |       |             |
|   |          | 慧學院兩者間的           |       |             |
|   |          | 差異。               |       |             |
|   |          |                   |       |             |
|   |          | 測試者4:對適性          |       |             |
|   |          | 學院頁面的內容           |       |             |
|   |          | 較難理解。             |       |             |
|   | 填寫適性學院   | 測試者 1: 無法將        | 無     | 先進行職涯檢測     |
|   | 內容表單     | 人生目標作業單           |       | 問卷的使用者,需    |
|   |          | 的测驗內容與求           |       | 要中斷職涯探索     |
|   |          | 職關聯。              |       | 的旅程前往註册     |
| 7 |          |                   |       | 會員。         |
| 1 |          | 測試者2、3、設計         |       |             |
|   |          | 專家:難以從測驗          |       |             |
|   |          | 内容與結果得到           |       |             |
|   |          | 具體的轉職建議。          |       |             |
|   |          | 測試者3對結果感          |       |             |
|   | 出去泣山朗时   | 到困惑。<br>别出去 1·次十切 | 5     | いいやっ・は安丁    |
|   | I 储仔週性学院 | 测试有   · 沒有認       |       | 测试有 )· 填為   |
| 8 | 衣単福系     | 北到高安役下 储          |       | 一份」創業評重     |
| 0 |          | 1行」' 1 肥井元风       |       | 衣」, 四到系統錯   |
|   |          | /火」 闷双 。          |       | · 吠 的 问 艰 。 |
| 1 |          |                   |       |             |

| 關鍵步驟 | 遇到的困難      | 順利的原因 | 須注意的狀況 |
|------|------------|-------|--------|
|      | 測試者 2:在「我  |       |        |
|      | 的職涯魔法盒」無   |       |        |
|      | 法獲得手寫表單、   |       |        |
|      | 表單附件與諮詢    |       |        |
|      | 附件的說明。     |       |        |
|      |            |       |        |
|      | 測試者 4: 不清楚 |       |        |
|      | 要在哪裡檢視先    |       |        |
|      | 前填寫的職涯檢    |       |        |
|      | 測問卷結果。     |       |        |
|      |            |       |        |
|      | 測試者 4:嘗試透  |       |        |
|      | 過會員頭像尋找    |       |        |
|      | 個人資料,點擊頭   |       |        |
|      | 像後沒有反應。    |       |        |

2.測試者操作此服務時間較機關的預期多7分鐘,完成平均時間:17分鐘。測試成員操作服務時間與問題個數如表3。

| 測試成員 | 測試完成時間 | 問題個數 | 可透過其他方式獲得<br>所須資訊之問題個數 |
|------|--------|------|------------------------|
| 測試者1 | 17分0秒  | 0    | 6                      |
| 測試者2 | 12分0秒  | 1    | 4                      |
| 測試者3 | 18分0秒  | 1    | 3                      |
| 測試者4 | 23分0秒  | 2    | 4                      |
| 測試者5 | 12分26秒 | 0    | 1                      |

表3: 測試成員操作服務時間與問題個數

| 測試成員 | 測試完成時間 | 問題個數 | 可透過其他方式獲得<br>所須資訊之問題個數 |
|------|--------|------|------------------------|
| 設計專家 | 18分07秒 | 0    | 9                      |

3.透過系統易用性量表(System Usability Scale,SUS)瞭解使用者的認同 程度,本服務 SUS 分數<sup>1</sup> 平均為 62 分,如表 4。

使用者的感受來自於使用網站的總體印象,此測量為一般民眾使 用網站服務後施行,對每個題目進行 1-5 點評分(非常同意為5點, 非常不同意為1點)。根據易用性量表研究建議,SUS 分數均值為68 分,若測量分數在均值以下者,則表示其服務易用性急需改善。此SUS 分數僅作示範及參考用。

| 序 | 問題                     | 測試者1<br>評分 | 測試者2<br>評分 | 測試者3<br>評分 | 測試者4<br>評分 | 測試者5<br>評分 | 設計專<br>家評分 |
|---|------------------------|------------|------------|------------|------------|------------|------------|
| 1 | 我想我會願意經常使用這<br>個網站。    | 2          | 2          | 5          | 4          | 3          | 1          |
| 2 | 我覺得這個網站過於複<br>雜。       | 5          | 1          | 2          | 2          | 2          | 5          |
| 3 | 我認為這個網站很容易使<br>用。      | 2          | 5          | 4          | 4          | 4          | 3          |
| 4 | 我想我需要有人幫助才能<br>使用這個網站。 | 3          | 1          | 1          | 2          | 2          | 5          |

表4:系統易用性量表

<sup>&</sup>lt;sup>1</sup> 依 SUS 計算公式而得,奇數題將各題的分數減1,得到每題的分數;偶數題用 5 減去每一題的分數,得到 每題的分數。所有題目分數加總乘以 2.5,即 SUS 總分。相關參考網站:<u>https://reurl.cc/R1qiDx</u>。

| Ŀ  | मर्च मद्र   | 測試者1 | 測試者2 | 測試者3 | 測試者4 | 測試者5 | 設計專  |
|----|-------------|------|------|------|------|------|------|
| 序  | 问规          | 評分   | 評分   | 評分   | 評分   | 評分   | 家評分  |
| 5  | 我覺得這個網站的功能整 | 2    | 4    | 4    | 3    | 4    | 1    |
| 5  | 合得很好。       | 2    | •    |      | 5    | •    | -    |
| 6  | 我覺得這個網站有太多不 | 4    | 1    | 2    | 2    | 1    | 1    |
| U  | 一致的地方。      |      | 1    | 2    | 2    | 1    | 1    |
|    | 我可以想像大部份的人很 |      |      |      |      |      |      |
| 7  | 快就可以學會使用這個  | 2    | 3    | 4    | 4    | 5    | 2    |
|    | 網站。         |      |      |      |      |      |      |
| 8  | 我覺得這個網站使用起來 | Δ    | 1    | 2    | 2    | 2    | 5    |
| 0  | 很麻煩。        |      | 1    | 2    | 2    | 2    | 5    |
| 0  | 我很有自信能使用這個網 | 2    | 2    | 4    | 4    | 5    | 1    |
| 9  | 站。          | 5    | 5    | 4    | 4    | 5    | 4    |
| 10 | 我需要學會很多額外的資 | 2    | 1    | 1    | 2    | 2    | Λ    |
| 10 | 訊,才能使用這個網站。 | 3    | 1    | 1    | 2    | 2    | 4    |
| 總分 |             | 30   | 80   | 82.5 | 72.5 | 80   | 27.5 |
| 分數 | 均值          |      |      | 6    | 2    |      |      |

(二)關鍵議題

根據使用者測試的結果(請參見附件),整理出4項關鍵議題。

1.使用者無法有效認知網站內容

(1)使用者對職涯知識不熟悉

使用者進行職涯諮詢時,多半處於對職涯感到模糊與困惑的狀 態,且無法掌握職涯有哪些要素,以及各職涯要素與實際生活之對 應。

而職涯的知識涉及較廣,使用者缺乏事先的學習認識,又受到

其認知的影響,在使用網站時不易理解接觸到的資訊,例如:智慧 學院探討的是轉職的議題。然而使用者不一定能認知到智慧與轉職 的關聯性,在理解智慧學院的介紹時,需要先讀到包裝過的故事描 述,最後看到「萌發出智慧為自己選出接下來的路」才能意識到與 轉職的關聯(如圖2),無法有效率地理解網站想要傳達的訊息。

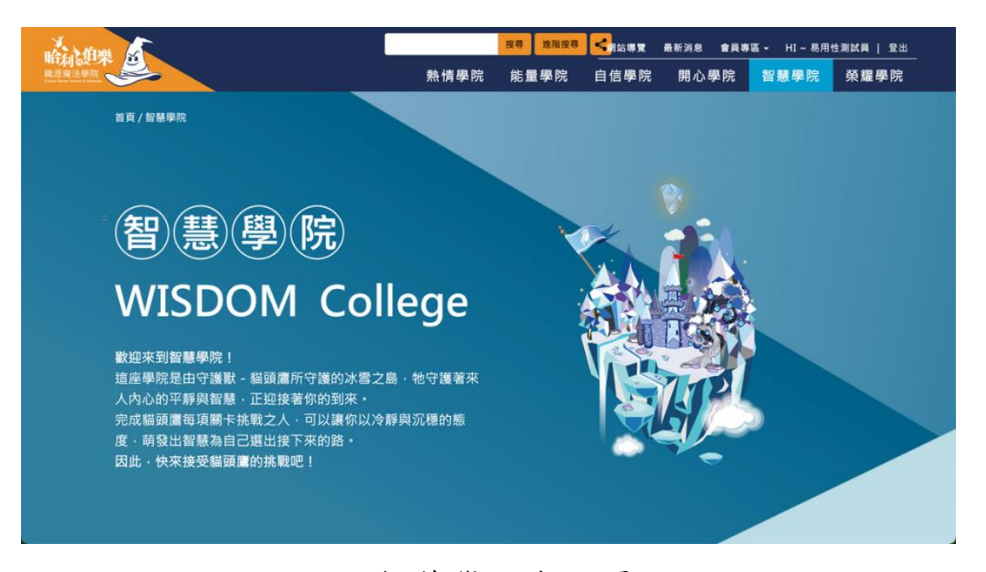

圖2:智慧學院介紹頁面

#### (2)學院名稱不精確

目前網站將職涯要素以故事進行包裝,使用者無法從學院名稱 順利的聯想到相對應之職涯要素。剛進入網站填寫完職涯檢測問卷, 網站便羅列出適合使用者探索的學院(如圖3),但使用者無法快速 判斷各學院確切要探討的職涯議題為何,以致於在此頁面內容感到 疑惑。

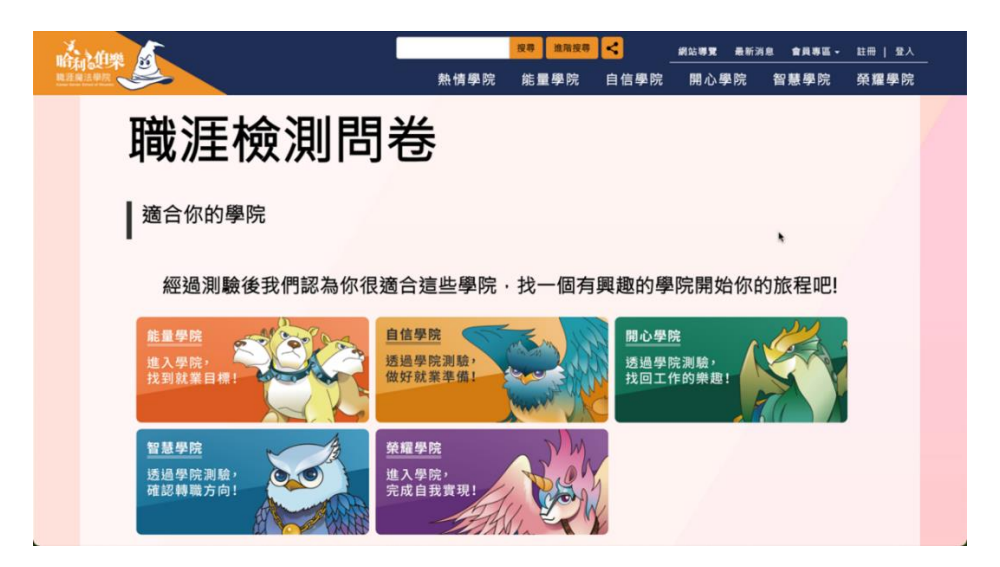

圖3: 職涯檢測問卷的結果

2.網站資訊結構鬆散,缺乏流程引導

(1)未引導使用者優先進行會員註冊

使用者進入網站完成職涯檢測,選擇感興趣的學院以進一步進 行測驗,而在過程中卻被提醒進行會員註冊,並自動跳轉為會員註 冊的頁面(如圖4),因此無法順利接續下一個測驗,而造成體驗流 程的中斷。而在完成會員註冊後,使用者準備回到先前中斷離開的 步驟時,多半已經忘記自己原先所選擇的學院,並造成操作流程中 的不順暢。

| ○ 哈利找伯樂 職涯魔法學院 | ×                 | +                       |    |  |
|----------------|-------------------|-------------------------|----|--|
| llege_5_1.aspx |                   |                         |    |  |
|                | tcnrcssw<br>對不起,誹 | wda.gov.tw 顯示<br>洗登入會員。 | _  |  |
|                |                   |                         | 確定 |  |
|                |                   |                         |    |  |
|                |                   |                         |    |  |

圖4:登入會員的提醒畫面

(2)缺乏階段性的方式指引使用者探索網站

本次的易用性测驗提供了明確的目標,給使用者進行職涯轉 職的測試,然而一般做職涯諮詢的使用者,卻不一定有明確的職 涯探索方向。在進行職涯檢測後,依檢測結果篩選出多個適合探 索的學院時(如圖3),使用者缺乏選擇的依據,會難以判斷需從 何者開始,因此造成隨意挑選學院以進行測驗。在網站資訊引導 的層面,缺乏有條理的指引與目標方向,因此無法引導使用者進 行有效率的探索。

承前面所述,完成職涯檢測問卷時,網站請使用者依個人興 趣開始旅程,並未提及完成所有學院的重要性,但卻在「會員專 區」中的「職涯魔法師修煉」頁面,將使用者區分等級條件(如 圖5),使用者並無法意識網站各測驗的完成結果,最終會導向魔 法師升等的目標。

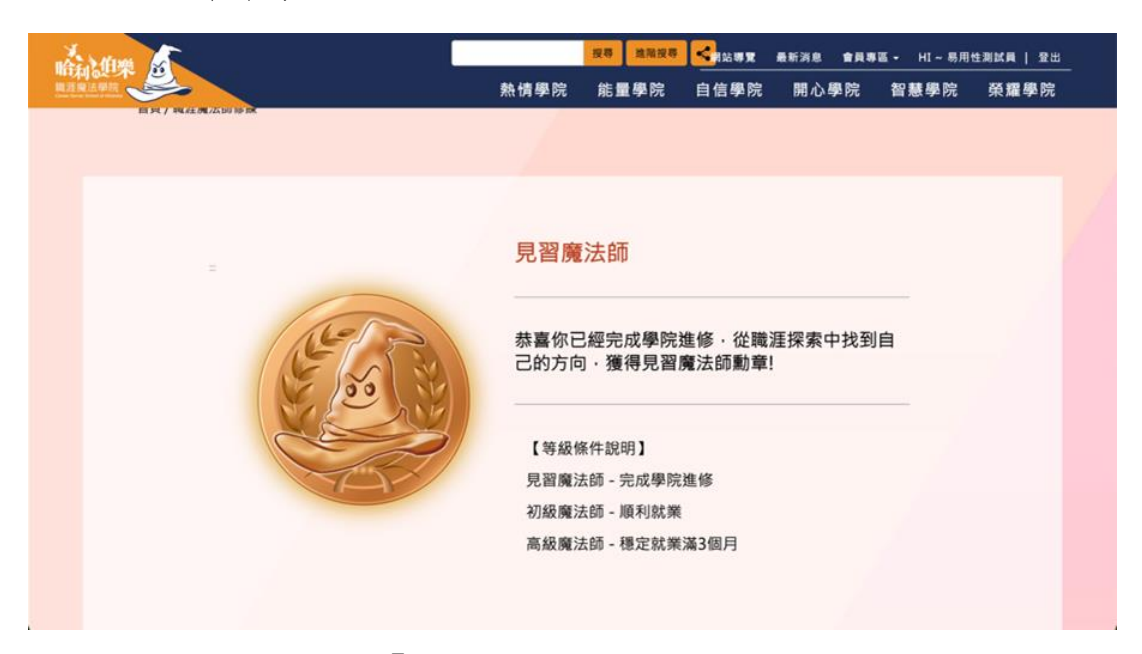

圖5:「職涯魔法師修煉」的頁面

3.學院測驗結果與使用者預期不符,無法與實際行動關聯

(1)使用者無法獲得具體的分析

使用者在進行各學院的測驗時,會期望對應當下測驗的內容得 到具體的建議,但是完成學院測驗後,結果並未提供整體性的分析, 以智慧學院的「轉職探索作業單 C5-1」為例(如圖 6),只有顯示 測驗的內容、選擇與簡易的解析,讓使用者無法透過測驗結果確實 瞭解自身具體的職涯現況。

|                                   | 親愛的魔法師~                                              |
|-----------------------------------|------------------------------------------------------|
|                                   | 相信在幫自己檢視後,你對自己的下一步應該更有想法了!轉換跑道是個新<br>的開始,好好幫自己做好準備吧! |
| 表單填寫結果                            |                                                      |
| 有些地方還不太清楚<br>再幫自己進修一下嗎            | 。<br>嗎?或是不知道如何幫自己提升呢?歡迎到建議的學院<br>星                   |
| 紅色為訂正過後的答案・                       |                                                      |
|                                   |                                                      |
| 你想轉職的職業                           |                                                      |
| 你想轉職的職業<br>特別助理                   |                                                      |
| 你想轉職的職業<br>特別助理<br>1.了解職業的工作內容、環境 |                                                      |

圖6:「轉職探索作業單 C5-1」結果

(2)使用者無法與後續行動關聯

在學院測驗結果的頁面上,結果依使用者的填答提供對應的簡 易分析,但沒有引導使用者進行下一步,或是提供對應的資訊(如 圖7)。在「會員專區」中的「我的職涯魔法盒」,是顯示所有使用 者測驗的列表(如圖8),卻無法透過測驗結果進行連結,使用者也 無法在這些頁面找到針對分析結果可以運用的資源,以致網站無法 有效的協助需要職涯諮詢的使用者。

| 12.#       | <sup>經</sup> 濟可支持轉職                                           |
|------------|---------------------------------------------------------------|
| 0          | 是 🛞 否                                                         |
| 解析:        | 傳職有時是需要時間或進一步學習的,需要依自己的經濟狀況做好規劃喔!                             |
|            |                                                               |
| 13.9       | D遊新職業如何求職                                                     |
| 0          | 是 🐼 否                                                         |
| 解析:<br>一下叫 | 每種職業需要準備的履歷表、面試技巧都不同,用對的方式才能增加錄取的機會喔!了解求職技巧碼? 一起來自信學院準備<br>E! |
| ent        | 男办时外路定用●(IIII放影器 建度汽发 T 注意公山 + 、                              |
| eux,       | ⊀外對於興莊規劃或茲樂準備U)列不周定的起力,或定道意道行來良給詞,數型治詞茲弗中心預約導入一對一給詞權!         |
|            | 上一頁 列印 下載PDF檔 下載PDF檔(簡易版)                                     |
|            |                                                               |
|            |                                                               |
| BACK TO    |                                                               |

圖7: 測驗結果下方顯示

| No   | REMAINS        | 構業推測 | 4     | MREN.         |      | ARR     |
|------|----------------|------|-------|---------------|------|---------|
| 1    | 職這檢測問卷         | 完成   | 2022/ | 10/17 15:52:2 | 5    | 檢視      |
| 再創一次 |                | 建度日期 | 松果菜   | 手度支革          | 夜華別仲 | 8387619 |
| m:19 | 107 108,000,00 |      |       |               |      |         |

圖8:我的職涯魔法盒頁面

4.網站情境角色與使用者缺乏互動

目前是透過魔法學院與守護獸的故事情境,包覆整體資訊架構, 然而使用者在進行整體服務的流程時,情境與角色並未提供適當的互 動回饋,來導引使用者的自我肯定與情緒連結。一開始進入網站時, 使用者看不到首頁上的魔法師與診斷流程、最終獎勵,便直接被引導 進行職涯檢測視窗(如圖9),接著關閉視窗後僅看到職涯檢測的簡易 步驟(如圖10);在職涯檢測的過程,只有顯示測驗的內容、選擇與 簡易的解析;讓使用者難以進入情境,缺少進一步探索的誘因。

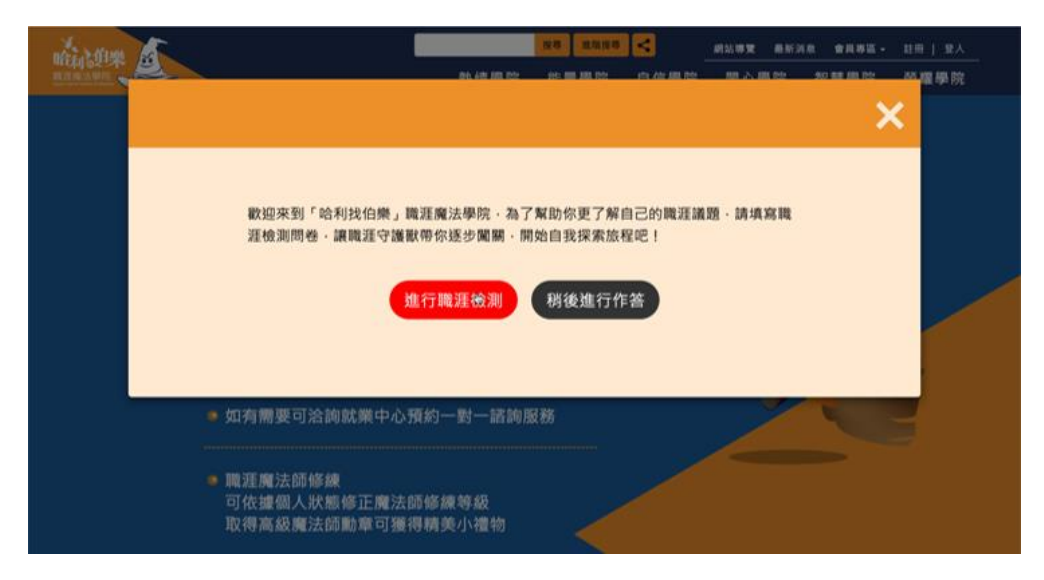

### 圖9:首頁之彈跳視窗

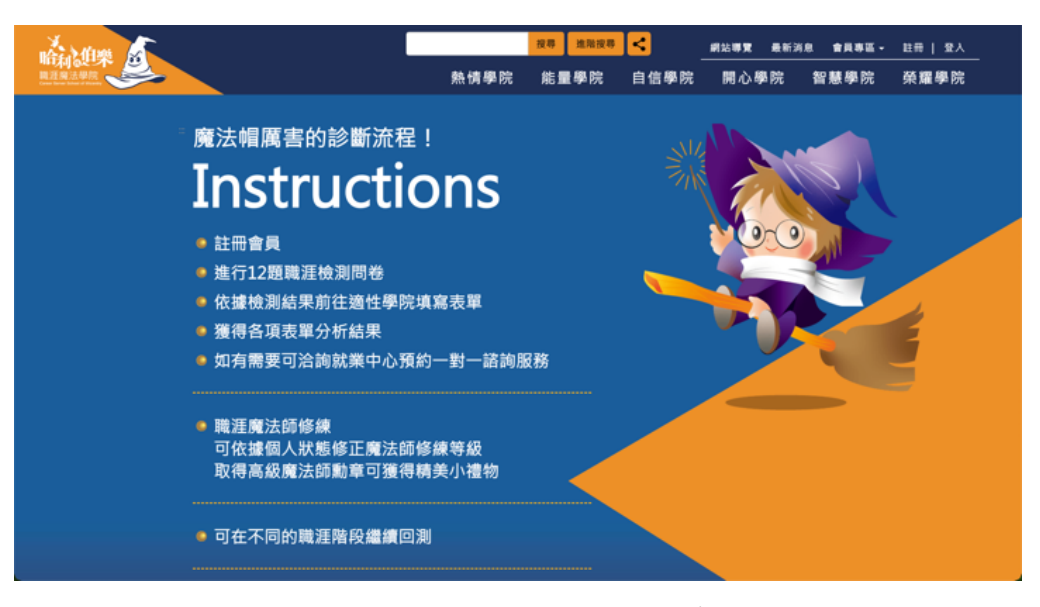

圖10:首頁中的職涯諮詢簡易步驟

### 八、建議方案

勞動部勞動力發展署中彰投分署「哈利找伯樂」職涯魔法學院主題網站」為提供民眾職涯諮詢之服務,根據測試結果分析的4項關鍵議題「使用者無法有效認知網站內容」、「網站資訊結構鬆散,缺乏流程引導」、「學院測驗結果與使用者預期不符,無法與實際行動關聯」及「網站情境角色 與使用者缺乏互動」,整理出7項建議方案,詳細說明如下:

(一)協助使用者釐清職涯要素的知識

用魔法學院的故事情境包覆職涯諮詢的服務,讓使用者進入頁面後 雖然耳目一新,然而需要職涯諮詢的使用者可能來自各式各樣的背景; 尤其當網站目標設定為青年時,更可能因為其認知經驗不足,不一定熟 悉職涯探索的要素,以致在操作網站上會因不熟悉而使用不順暢。

使用者在缺乏基礎認知下探索網站,為提升在過程中對內容的理解 程度,建議在進入網站時,透過圖文的方式提供使用者對職涯知識的簡 介(如圖 11 紅框處),包含職涯包含哪些要素、這些要素關係到的個人 面向(對應學院名稱的由來),例如:個人對工作是否有熱情、是否能有 自信地爭取工作等,讓使用者進行初步的學習,能增加對網站資訊架構、 瀏覽模式的理解力,提升網站的易學、效率、避免操作錯誤。

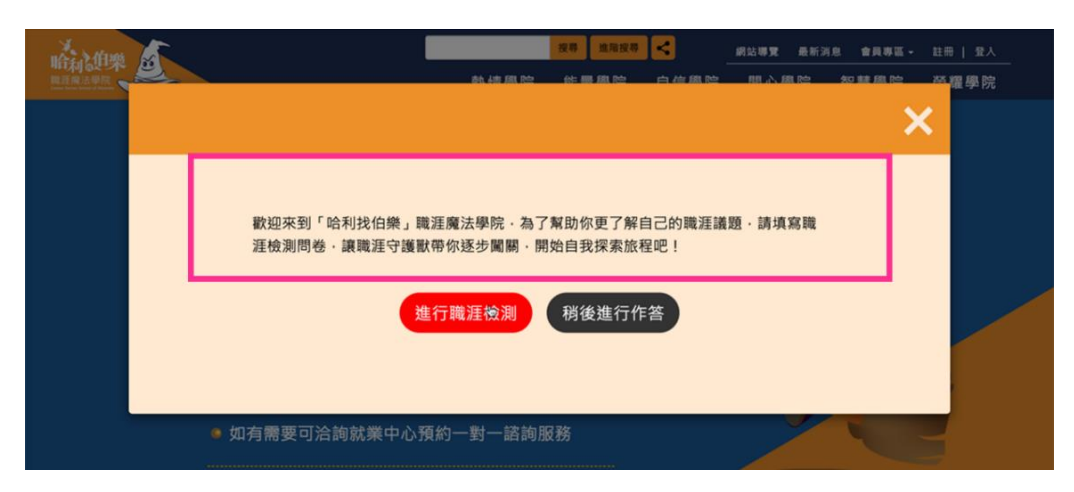

圖11:前導頁面增加介紹示意圖

(二)使各學院名稱表達精確

為了幫助使用者在進入網站後,更有效率的理解網站,建議將各學院名稱命名更加精確,依其實質提供使用者幫助的內容,加上對應的字詞,例如:「能量學院」對應的是職涯選擇與規劃,可將其命名為「規劃能量學院」,「智慧學院」對應的是職涯轉換,可命名為「轉職智慧學院」, 藉此提升網站的易學性及閱讀效率。

(三)以流程引導使用者網站的探索方式

使用者在網站中進行職涯探索時必須有會員身份,因此建議網站先 讓使用者進行會員註冊後,再引導其展開旅程,並配合第(一)項建議 方案,在前導內容中給予步驟引導(如圖 12),協助使用者瞭解探索網 站的流程以順利操作,並減少錯誤、降低使用者在面臨中斷狀況時的挫 敗感。

|          | 網路訂票                                                                        |
|----------|-----------------------------------------------------------------------------|
|          | 24H零時差零距離、方便又快速                                                             |
| 步驟       |                                                                             |
| 1.開放訂位 🕨 | 2. 選擇票種 > 3. 付款注意事項 > 4. 取票注意事項/變更注意事項/退票注意事項                               |
| step1    | step2     step3     step4       ) 選择 (前款 (ふ))     ) (前款 (ふ))     ) (前款 (ふ)) |

圖12:高鐵網路訂票-初次提供使用者流程畫面

圖片來源:<u>https://reurl.cc/AOE8NK</u>

(四)從求職旅程的角度引導使用者進行探索

使用者來到「哈利找伯樂」網站進行職涯諮詢的服務,網站除了以 各職涯要素區分協助使用者的內容外,建議網站從使用者的求職旅程定 義各學院的階段位置。從求職旅程展開的職涯順序排列,其排序可為職 涯覺知與探索、職涯選擇與規劃、就業準備、就業適應、職涯轉換、職 涯生活等,在使用者進入「學院測驗單」時提供階段流程(如圖 13), 使其能清楚辨認自身位置;對求職準備到何種程度。

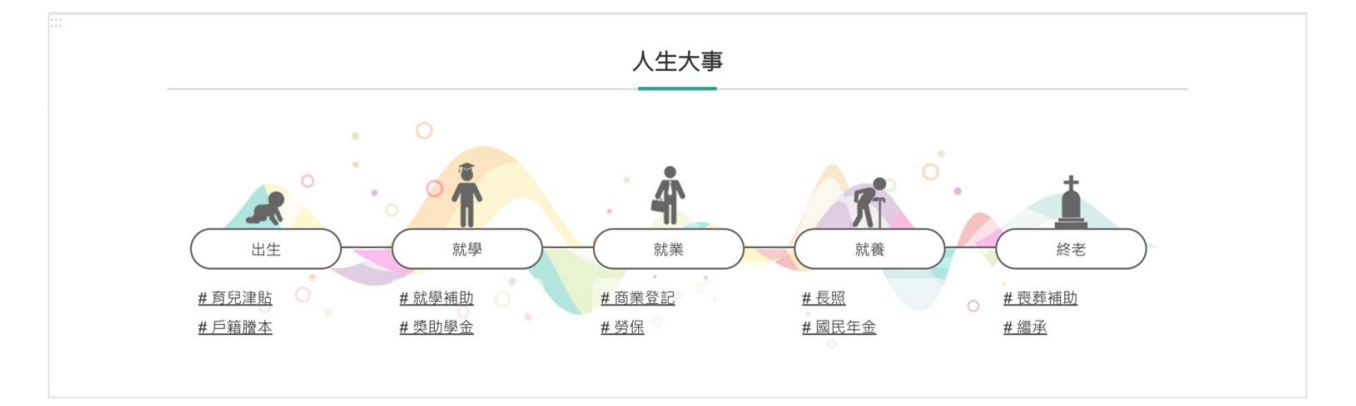

圖13 : 我的 e 政府-旅程階段圖片來源: https://www.gov.tw/

(五)為使用者提供更具體的結果分析與建議

使用者在進行測驗時會預期自己能得到的結果,進行智慧學院的 「轉職探索測驗單 C5-1」時,會期望結果的分析可以協助自身判斷是否 應該轉換工作。目前結果會針對每道題目給予欲釐清的問題面向,以及 建議前往的其他學院。使用者會需要進一步綜整的分析與總結,例如可 以統計使用者需要前往熱情學院、能量學院或是自信學院的項目各佔多 少比例,讓其能夠瞭解自己的狀態,進而做出判斷與對應的行為。因此 建議各學院的測驗結果提出具體、可作為使用者判斷依據的分析結果 (如圖 14),藉以提升網站的效率與滿意度。

|   | ○ 婉轉性*: 説                                               | 話委婉含蓄·會                                                                                        | 根據不同的場合                                                                          | 選擇不同的表達方                                                     | ī式·不易得罪他                              | 1人。         |                           |     |
|---|---------------------------------------------------------|------------------------------------------------------------------------------------------------|----------------------------------------------------------------------------------|--------------------------------------------------------------|---------------------------------------|-------------|---------------------------|-----|
|   | ◎ 順從性*:樂                                                | 於遵循別人的指                                                                                        | 示·面對不同意                                                                          | 見容易妥協或配合                                                     | · 盡量避免產生                              | <b>上衝突。</b> |                           |     |
|   | 注意事項                                                    |                                                                                                |                                                                                  |                                                              |                                       |             |                           |     |
|   | • 社交性 : 不)                                              | 喜歡參加各種社会                                                                                       | 交活動·習慣獨加                                                                         | 氢·有時給人不易                                                     | 親近的感覺。                                |             |                           |     |
|   | o 抗壓性 : 面對                                              | 對事情容易感受到                                                                                       | 創 歴 力 ・ 對 外 界 弱                                                                  | 環境變化比較敏感                                                     | ·有時情緒起伏                               | 、較大。        |                           |     |
|   |                                                         |                                                                                                |                                                                                  |                                                              |                                       |             |                           |     |
|   |                                                         |                                                                                                |                                                                                  |                                                              |                                       |             |                           |     |
| Г | 性格表現                                                    |                                                                                                |                                                                                  |                                                              |                                       |             |                           |     |
| Γ | <b>性格表現</b><br>你的性格與此職務                                 | 一年以上人員比較                                                                                       | ·所得到各項性格                                                                         | 的適合度·愛心愈多                                                    | 表示該性格愈具優                              | 题           |                           |     |
| ſ | 性格表現<br>你的性格與此職務<br>思考單純                                | 一年以上人員比較                                                                                       | • 所得到各項性格<br><b>和緩</b> "                                                         | 的適合度,愛心愈多                                                    | 表示該性格愈具優<br><b>順從性*</b>               | E勢          | 婉轉性                       | 000 |
| ſ | 性格表現<br>你的性格與此職務<br>思考單純"<br>傳統性"                       | 年以上人員比較<br>• • • • • •                                                                         | <ul> <li>所得到各項性格</li> <li>和緩*</li> <li>適應性*</li> </ul>                           | 的適合度 · 愛心愈多<br>〇 〇 〇 〇<br>〇 〇 〇 〇                            | 表示該性格愈具傷<br>順從性 <sup>•</sup><br>情緒調適  |             | 婉轉性 <mark>。</mark><br>謹慎性 | 000 |
|   | 性格表現<br>你的性格與此職務<br>思考單純"<br>傳統性"<br>社交性                | -年以上人員比較                                                                                       | <ul> <li>所得到各項性格</li> <li>和緩</li> <li>適應性</li> <li>安穩性</li> </ul>                | 的適合度 · 愛心愈多<br>〇 〇 〇 〇<br>〇 〇 〇<br>〇 〇 〇                     | 表示該性格愈具優<br>順從性<br>情緒調適<br>互類性        |             | 婉轉性"<br>謹慎性<br>抗壓性        | 000 |
|   | 性格表現<br>你的性格與此職務<br>思考單純"<br>傳統性"<br>社交性<br>同理心         | <ul> <li>一年以上人員比較</li> <li>〇〇〇〇</li> <li>〇〇〇</li> <li>〇〇〇</li> <li>〇〇〇</li> <li>〇〇〇</li> </ul> | <ul> <li>所得到各項性格</li> <li>和緩。</li> <li>適應性。</li> <li>安穩性</li> <li>循規性</li> </ul> | 的適合度 · 愛心愈多<br>〇 〇 〇 〇<br>〇 〇 〇 〇<br>〇 〇 〇<br>〇 〇 〇<br>〇 〇 〇 | 表示該性格愈具僵<br>順從性。<br>情緒調適<br>互類性<br>守成 |             | 婉轉性"<br>謹慎性<br>抗壓性<br>謙虚性 |     |
|   | 性格表現<br>你的性格與此職務<br>思考單純"<br>傳統性"<br>社交性<br>同理心<br>個人表現 | -年以上人員比較<br>0000<br>0000<br>0000<br>0000<br>0000                                               | - 所得到各項性格<br>和緩*<br>適應性*<br>安穆性<br>循規性                                           | 的適合度 · 愛心愈多<br>〇 〇 〇 〇<br>〇 〇 〇 〇<br>〇 〇 〇<br>〇 〇 〇          | 表示該性格愈具僵<br>順從性。<br>情緒調適<br>互賴性<br>守成 |             | 婉轉性"<br>謹慎性<br>抗壓性<br>謙虚性 |     |

圖14:104 人力銀行適性測驗結果畫面

圖片來源:<u>https://reurl.cc/V1GXdZ</u>

(六)引導使用者進行後續步驟、提供相關資源

在瞭解測驗的結果分析後,使用者無法快速決定如何進行下一步, 建議網站提供使用者具體的行動方案與行動所需的資源(如圖 15、圖 16)。例如明確的請使用者前往熱情學院,以「個性分析單 C1-1」,對自 身的個性與特質加以瞭解。

| 指定職務                                          | 牙體技術師 ⑦                                                                                                    |
|-----------------------------------------------|----------------------------------------------------------------------------------------------------|
| 根據抗選Щ務,分析性格符合程度                               | 關鍵性格分析 探索必備技能                                                                                                    |
| 戰務選單 ~<br>計算適合度                               | 非常適合 我們將你的性格與牙體技術師任職一年以上人員比較,所得到的整體適合度,結果顯示你非常適合長期從事該職務。                                                                                                    |
| 根據性格x科系推薦<br>尚無資料 前往填寫履歷<br>根據性格x工作經歷推薦       | 性格優點 <ul> <li>傳統性*:對自己的文化和價值觀相當重視,會努力遵循甚至是捍衛所認同的理念。</li> <li>婉轉性*:說話委婉含蓄,會根據不同的場合選擇不同的表達方式,不易得罪他人。</li> <li>願從性*:樂於遵循別人的指示,面對不同意見容易妥協或配合,盡量避免產生衝突。</li> </ul> |
| 尚無資料 前往填寫履歷<br>根據性格推薦                         | 注意事項 <ul> <li>         社交性:不喜歡參加各種社交活動,習慣獨處,有時給人不易親近的感覺。     </li> <li>         5. 訪繁性:面對書檔案易感受到壓力,對外界環境變化比較敏感,有時給从不易,就近的影響。     </li> </ul>                  |
| <b>牙體技術師 非常適合</b><br>美睫師 非常適合                 | 性格表現<br>你的性格與此職務一年以上人員比較,所得到各項性格的適合度,愛心愈多表示該性格愈俱優勢                                                                                                    |
| 廣古AE來初八興 非常遵告<br>推土機及有關設 非常適合<br>幼織化學工程師 非常達全 | 思考單純*     〇     和編*     〇     原從性*     〇     婉轉性*     〇     ○       傳統性*     〇     ○     講師性*     〇     ○                                                     |

圖15: 推薦職業與前往查看技能的連結

圖片來源:<u>https://reurl.cc/V1GXdZ</u>

|                               |                                            | P                                                                                                    |                      |
|-------------------------------|--------------------------------------------|----------------------------------------------------------------------------------------------------|----------------------|
|                               |                                            |                                                                                                    |                      |
|                               | 分析新                                        | 完成!                                                                                                    |                      |
| 8                             | 分析5<br>县據提供的條件設定, 我們                       | <b>完成!</b><br>門推薦以下 2 種保障方案:                                                                           |                      |
| 超值精選 >                        | 分析5<br>根據提供的條件設定,我們                        | <ul> <li>完成!</li> <li>門推薦以下 2 種保障方案:</li> <li>尊榮豪華 &gt;</li> </ul>                                     |                      |
| #<br>超值精選 ><br>年龄保费           | 分析5                                        | <ul> <li>完成!</li> <li>門推薦以下 2 種保障方案:</li> <li>尊榮豪華 &gt;</li> <li>年繳保費</li> </ul>                       | 115,441 元            |
| ま<br>超値精選 ><br>年撤保費<br>平均月繳保費 | 分析5<br>限維提供的條件設定,我們<br>61,435 元<br>5,120 元 | 完成!           門推薦以下 2 種保障方案:           剪推薦以下 2 種保障方案:           尊榮豪華 >           年職保費           平均月繳保費 | 115,441 元<br>9,621 元 |

圖16:國泰人壽-推薦商品並提供諮詢的資源與對應連結

圖片來源:<u>https://www.cathaylife.com.tw/cathaylifeins/customize/report</u> (七)在探索流程中加入角色情境的反饋

本網站透過故事情境完整包裝網站內容,建議使用者在網站的體驗 旅程中,能讓故事中的情境角色,及與使用者有更多的互動及回饋,以 提升對網站的滿意度與增加網站價值。其建議內容詳述如下:

1.建立角色

因應每一位初次進到網站的使用者都是一位見習魔法師,在註冊 會員時導入魔法師角色的情境,將有助於使用者在體驗網站時的完整 度,以國泰人壽網站的「訂製我的保險組合」為例,透過人像讓使用 者在輸入自身基本資料時能有角色對應(如圖 17)。

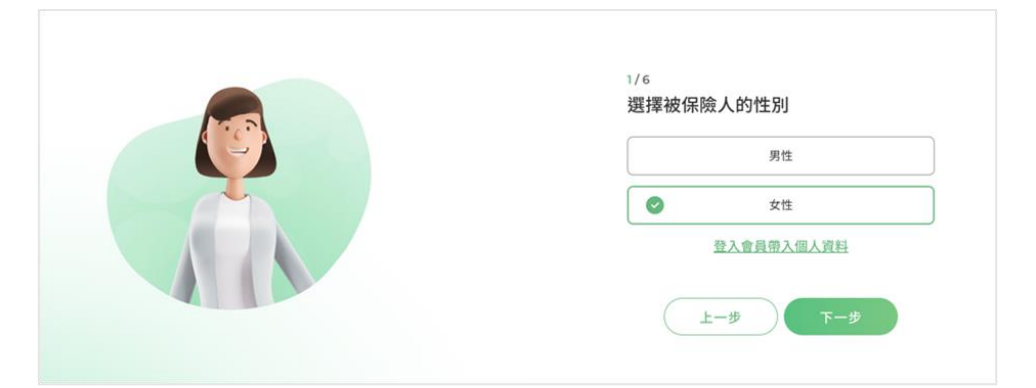

圖17: 訂製我的保險組合-選擇被保險人頁面

圖片來源:<u>https://www.cathaylife.com.tw/cathaylife/</u>

承前文第(四)項議題所述,再加入階段引導後,可以在使用者完 成每個學院測驗時,給予肯定使用者完成測驗的反饋,也可以在畫面上 提示距離目標還有多少項目尚未完成(如圖 18)。除此之外,進一步設 立獎勵的機制讓使用者能有持續探索的動力,例如將「魔法石」轉換為 碎片積分,完成的測驗可以對應碎片積分,搜集碎片積分可以修煉出對 應學院的魔法石。

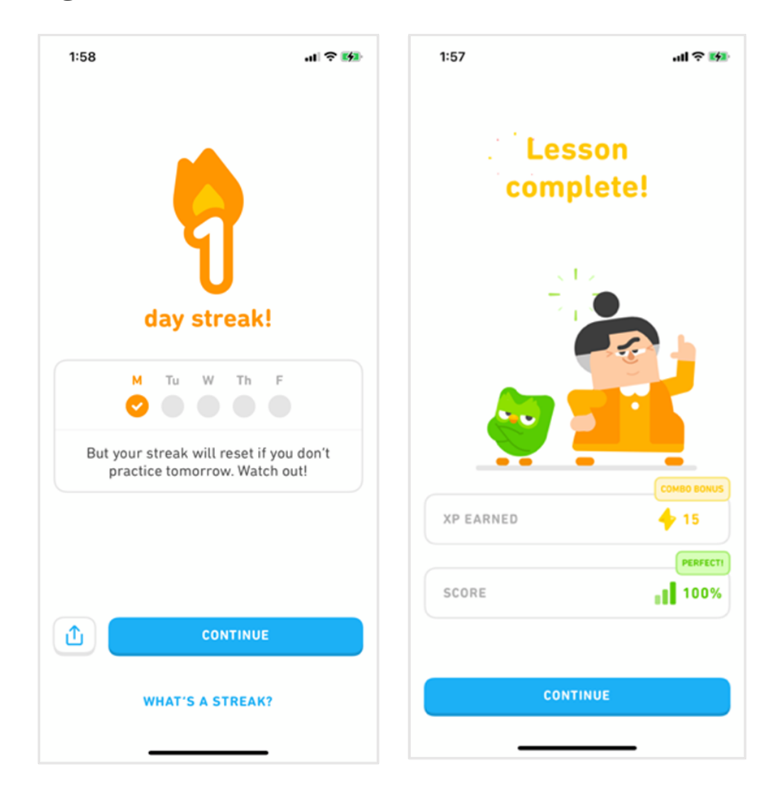

圖18:多鄰國語言 App-每日學習回饋與獎勵

圖片來源: Duolingo App (App 下載網址 <u>https://www.duolingo.com/</u>)

以上7項建議方案,依據使用者測試過程中易發生中斷點與易用性3 面向評估,列出網站服務優化順序如下錯誤!找不到參照來源。,依數字 小為優先,即在使用者的操作過程中,使用者是否能感受到立即性的改善, 並解決主要問題為優先項目,作為機關後續網站優化的參考依據。

表5:網站服務優化順序

| 關鍵議題               | 建議方案                    | 優化順序 | 易用性面向          |
|--------------------|-------------------------|------|----------------|
| 使用者無法有效認           | 協助使用者釐清職涯要素的知<br>識      | 2    | 满意度            |
| 知網站內容              | 使各學院名稱表達精確              | 1    | 易學、易記、<br>避免錯誤 |
| 網站資訊結構鬆            | 優先引導使用者進行會員註冊<br>以利測驗進行 | 5    | 效率、避免錯<br>誤    |
| 散,缺乏流程引導           | 從求職旅程的角度引導使用者循序漸進進行探索   | 6    | 易記、易學、<br>效率   |
| 學院測驗結果與使           | 為使用者提供具體的結果分析<br>與建議    | 3    | 满意度            |
| 用者預期不符,無法與實際行動關聯   | 引導使用者進行後續步驟、提<br>供相關資源  | 4    | 满意度            |
| 網站情境角色與使<br>用者缺乏互動 | 在探索流程中加入角色情境的<br>反饋     | 7    | 易記、滿意度         |

### 九、結語

本易用性測試以評估網站服務流程現況為基礎,分析使用者測試結果, 彙整使用過程之關鍵議題,提出協助服務提供者與服務使用者省工、省時 與易學之建議,依據改善優先順序列點如下:

A.使各學院名稱表達精確

B.協助使用者釐清職涯要素的知識

C.為使用者提供具體的結果分析與建議

D.引導使用者進行後續步驟、提供相關資源

E.優先引導使用者進行會員註冊以利測驗進行

F.從求職旅程的角度引導使用者循序漸進進行探索

G.在探索流程中加入角色情境的反饋

以上建議方案提供「哈利找伯樂」職涯魔法學院主題網站-職涯諮詢服務,未來精進方向與設計參考,建議後續會同利害關係人(包含服務提供者、服務使用者、系統開發廠商等)一同研擬實際可落實之執行細節,讓政府網站服務品質更臻完善。

附件:測試紀錄表

### 测試紀錄說明

1. 测試狀況數字與方框底色代表意義如下:

狀況 1(白底色□)表示:順利完成;

狀況 2(黃底色□)表示:有一些問題但可自行解決;

狀況 3(紅底色□)表示:無法完成,如無法進入下一頁或是選錯。

2. 测試者對不同的頁面反應與思考皆不相同,對不同介面測試者會有不同的問題狀況或紀錄數量。

例如:在測試A網站中,測試者覺得首頁清晰明瞭,很快地就找到指定的申請項目,但點進去功能項目看到該項 目申請表單讓人眼花撩亂,需要花些時間逐一填寫完成。故該測試紀錄為:

首頁:狀況1:很快地找到指定的申請項目。

申請表單:狀況2:表單欄位很多,讓人有些眼花撩亂,要思考一下該填甚麼;狀況1:填寫好表單,「完成」按 鍵表示很明顯,直接點選送出。

故首頁與申請表單的狀況記錄與數量會不相同。

### 測試者1:

| 頁面 | 首頁     | 職涯檢測問卷                                  | 適合的學院                                                 | 榮耀學院                                                                                                    | 先註冊登入會    | 登入後的畫面 | 榮耀學院    |
|----|--------|-----------------------------------------|-------------------------------------------------------|----------------------------------------------------------------------------------------------------|-----------|--------|---------|
| 名稱 |        |                                         |                                                       |                                                                                                    | 員         |        |         |
| 畫面 |        | AND AND AND AND AND AND AND AND AND AND | 職涯檢測問卷<br>建合你的學院<br>用時期始後的問題你問題合語是學獎,比一個有用還的問<br>非常調整 | Reference of the second second secon |           |        |         |
|    | 狀況:1   | 狀況:1                                    | 狀況:2                                                  | 狀況:2                                                                                                    | 狀況:2      | 狀況:1   | 狀況:2    |
|    | 一進入網站  | 跟著問題填寫                                  | 测试完只有顯                                                | 上面有兩個可以                                                                                                    | 先註冊會員,但   | 可以看到剛剛 | 進入人生目標作 |
|    | 就可以看到  | 我的回答。                                   | 示推薦一個學                                                | 測試的表單,但看                                                                                                    | 「其它」欄位要   | 填的職涯檢測 | 業單的表單填  |
| 碰到 | 跳出的訊息  |                                         | 院而已,以為會                                               | 不出來跟題目說                                                                                                    | 填資料才可以    | 問卷已完成, | 寫,只是這網站 |
| 的狀 | 上面寫「進行 |                                         | 有很多個可以                                                | 的「學院職涯探索                                                                                                    | 註冊,然後在到   | 然後這邊可以 | 不是跟找工作有 |
| 況或 | 職涯檢測」很 |                                         | 選一個進入下                                                | 表單」有正相關,                                                                                                    | mail 驗證後登 | 看到所有的學 | 關嗎?怎麼是填 |
| 問題 | 方便。    |                                         | 一步驟。                                                  | 但上面有寫表單                                                                                                    | 入。        | 院,每個學院 | 目的地?不太理 |
|    |        |                                         |                                                       | 兩個字,應該就是                                                                                                    |           | 都可以直接填 | 解,但還是繼續 |
|    |        |                                         |                                                       | 指這兩個了,那就                                                                                                    |           | 寫表單,那我 | 填寫了,在未實 |
|    |        |                                         |                                                       | 去填看看吧!                                                                                                    |           | 先去填剛剛推 | 現目標欄位一定 |

|  |  |  | 薦的榮耀學 | 要寫出3項,不 |
|--|--|--|-------|---------|
|  |  |  | 院。    | 然無法進入下一 |
|  |  |  |       | 頁。      |

| 頁面         | 下一份表單-美好人                                                                   | 首頁         | 職涯舒活        |  |
|------------|-----------------------------------------------------------------------------|------------|-------------|--|
| 名稱         | 生水晶球                                                                        |            |             |  |
| 畫面         | 100 1000 1000<br>またの美好人生水<br>品球<br>10 10 10 10 10 10 10 10 10 10 10 10 10 1 |            |             |  |
|            | 狀況:1                                                                        | 狀況:2       | 狀況:2        |  |
|            | 繼續填寫下一份,過                                                                   | 完成後發現剛剛第一個 | 重新確認題目,明明說要 |  |
|            | 程中要去找一張圖                                                                    | 表單顯示未完成,所以 | 填「職涯探索表單」,但 |  |
|            | 片,然後只填一個題                                                                   | 在重新進入去確認一  | 我剛剛填的好像跟找工  |  |
| <b>芷 到</b> | 目就完成了。                                                                      | 下,原來只是剛剛沒有 | 作不是那麼正相關,所以 |  |
| 碰到         |                                                                             | 按完成並儲存而是直接 | 有點疑惑,所以去其它學 |  |
| 的爪         |                                                                             | 下一份才會沒真正成  | 院看一下他們的表單會  |  |
| 儿以         |                                                                             | 功。         | 是什麼,但最後確認榮耀 |  |
| IPJ XE     |                                                                             |            | 的這兩個表單也算,所以 |  |
|            |                                                                             |            | 就測試完成了,只是還是 |  |
|            |                                                                             |            | 不懂為什麼會推薦我做  |  |
|            |                                                                             |            | 榮耀學院,且看不出跟找 |  |
|            |                                                                             |            | 工作有什麼相關連。   |  |

測試者2:

| 頁面 | 首頁              | 網站導覽             | 職涯檢測問券                                                                                                    |
|----|-----------------|------------------|----------------------------------------------------------------------------------------------------|
| 名稱 |                 |                  |                                                                                                    |
| 畫面 |                 |                  | 単数         単数         単          単          単          単          単          単          単          単          単 |
| 碰到 | 狀況:1            | 狀況:1             | 狀況:1                                                                                                    |
| 的狀 | 首頁簡潔扼要直接點選進入網站。 | 進入網站導覽後直接跳出視窗職涯檢 | 問卷檢測內容針對創業與轉職,適                                                                                                    |
| 況或 |                 | 測問卷很方便。          | 合雨種有需求其中之一的人。                                                                                                    |
| 問題 |                 |                  |                                                                                                    |

| 碰到 |  | 狀況:2            |
|----|--|-----------------|
| 的狀 |  | 問卷做完後以為結果會是出現建議 |
| 況或 |  | 工作類別,結果出現是你適合的學 |
| 問題 |  | 院種類。            |

| 頁面 | 智慧學院           | 我的職涯魔法盒                                                                                                    | 轉職探索智慧單                                                                                                |
|----|----------------|----------------------------------------------------------------------------------------------------|----------------------------------------------------------------------------------------------------|
| 名稱 |                |                                                                                                    |                                                                                                    |
| 畫面 |                | 我的職狂魔法盒<br>這裡保存者您所有的職選探索歷程的資料·快來看看你已經完成的探索吧!       No     職業检測局卷     机業規章     机能日期     結果員       1     職選检測局卷     完成     2022/09/14 00 2917     他視       再到一次       熱情學院     現業自用     经果員     手篇表景     長期防作 | 表單填寫方式說明<br>並張表單時協助你檢視。你對新職業的了解程度與自己的準備程度。請仔細提講題目作甚喔! STEP 1<br>請寫下你想轉職的職業並增蓋轉職自詳表<br>#想要轉戰的職業 *## Б茲果 |
| 碰到 | 狀況:2           | 狀況:1                                                                                                    | 狀況:2                                                                                                   |
| 的狀 | 要繼續進入學院作職涯檢測,需 | 可以檢視自已填寫過那些問卷檢測。                                                                                                    | 表單填寫完後,給出的建議只是一些                                                                                       |
| 況或 | 要加入會員才能繼續,這一點倒 |                                                                                                    | 官方話語,並未實質給出是否適合從                                                                                       |
| 問題 | 是沒說明。          |                                                                                                    | 事服務業或是可參考其他職業建議。                                                                                       |
| 碰到 | 狀況:2           |                                                                                                    |                                                                                                    |
| 的狀 | 想要有效儲存問卷結果,需要加 |                                                                                                    |                                                                                                    |
| 況或 | 入會員這一點倒是沒說明。   |                                                                                                    |                                                                                                    |
| 問題 |                |                                                                                                    |                                                                                                    |

| 頁面 | 智慧學院轉職探索作業單                                                                                                    |  |  |  |
|----|----------------------------------------------------------------------------------------------------|--|--|--|
| 名稱 |                                                                                                    |  |  |  |
| 畫面 | 醫學幹院         堆寬進置         堆寬日期         起東町         手寬表單         表早附件         超純附件           轉嘎双指作集單 C5-1         已完成         2022/9/14 上午 12:36:24         機構         能源         能源         能源           轉嘎双指作集單 C5-1         未完成(編輯)         2022/9/14 工午 10:34:17         能源         他源         他源         他源           時間質易學院產總信寫來算         5         未完成(編輯)         2022/9/14 工午 10:34:17         他源         他源         他源         他源 |  |  |  |
| 碰到 | 狀況:3                                                                                                    |  |  |  |
| 的狀 | 手寫表單,表單附件與諮詢附件並未                                                                                                    |  |  |  |
| 況或 | 說明填寫的內容是什麼或有格式可                                                                                                    |  |  |  |
| 問題 | 以參考下載。                                                                                                    |  |  |  |
| 碰到 |                                                                                                    |  |  |  |
| 的狀 |                                                                                                    |  |  |  |
| 況或 |                                                                                                    |  |  |  |
| 問題 |                                                                                                    |  |  |  |

### 測試者3:

| 頁面 | 進入畫面         | 首頁      | 首頁            | 職涯檢測問卷         |
|----|--------------|---------|---------------|----------------|
| 名稱 |              |         |               |                |
| 畫面 |              |         |               |                |
| 碰到 | 狀況:1         | 狀況:1    | 狀況:1          | 狀況:1           |
| 的狀 | 直覺按右上叉叉關掉畫面。 | 選擇進入網站。 | 彈跳視窗詢問是否進行職涯  | 來到問卷畫面,操作如同一般填 |
| 況或 |              |         | 檢測,正是我需要的資訊,因 | 問卷一樣,填完後按下最下方的 |
| 問題 |              |         | 此直接選擇檢測。      | 下一頁。           |

| 頁面 | 職涯檢測問卷      | 智慧學院         | 跳轉畫面        | 登入畫面         |
|----|-------------|--------------|-------------|--------------|
| 名稱 |             |              |             |              |
| 畫面 |             |              |             |              |
| 碰到 | 狀況:1        | 狀況:1         | 狀況:2        | 狀況:1         |
| 的狀 | 跳出幾個推薦的學院,這 | 進入智慧學院後,可清楚找 | 跳出提示視窗,需登入會 | 由於為非會員,所以直接點 |
| 況或 | 次先選擇智慧學院。   | 到填寫表單的位置,先選擇 | 員。          | 選註冊進行會員註冊。   |
| 問題 |             | 轉職探索作業單看看。   |             |              |

| 頁面 | 註冊           | 登入畫面       | 我的職涯魔法盒       | 智慧學院         |
|----|--------------|------------|---------------|--------------|
| 名稱 |              |            |               |              |
| 畫面 |              |            |               |              |
| 碰到 | 狀況:2         | 狀況:1       | 狀況:1          | 狀況:1         |
| 的狀 | 填寫完相關欄位後,按下註 | 引導至登入畫面登入。 | 登入後來到職涯魔法盒,能看 | 先選擇轉職探索作業單進行 |
| 況或 | 冊,發現沒有成功,回頭查 |            | 到剛剛做的測驗,因為剛剛想 | 填寫。          |
| 問題 | 看哪些欄位有問題,並依據 |            | 測的是智慧學院,所以點選  |              |
|    | 提示填寫完整。送出後提示 |            | 「回到智慧學院繼續填寫表  |              |
|    | 需前往信箱收信並開通,這 |            | 單」。           |              |
|    | 邊為大部分註冊流程,沒什 |            |               |              |
|    | 麼問題。         |            |               |              |

| 頁面 | 轉職探索作業單     | 轉職探索作業單       | 創業評量表         | 智慧學院           |
|----|-------------|---------------|---------------|----------------|
| 名稱 |             |               |               |                |
| 畫面 |             |               |               |                |
| 碰到 | 狀況:1        | 狀況:2          | 狀況:3          | 狀況:2           |
| 的狀 | 表單填寫上沒什麼問題, | 出現剛剛填寫的問卷解析,上 | 按下提示視窗填下一份表單  | 回到智慧學院,發現表單備標註 |
| 況或 | 蠻清楚容易的,填畢按下 | 面是一些建議及提醒,引導可 | 後,可填寫創業評量表。此處 | 已填寫,但重新進入後資料紀錄 |
| 問題 | 一頁。         | 到各學院更認識自己,覺得畫 | 也如同一般問卷調查,沒什  | 並不完整,於是再重新填寫,完 |
|    |             | 面充满色彩,讓體驗操作起來 | 麼操作困難,但按下一頁時, | 畢後按下一頁,這次成功了,所 |
|    |             | 很舒服。當下看的時候沒特別 | 卻出現錯誤訊息,重新載入  | 以不清楚為什麼剛剛會跳錯誤  |
|    |             | 注意,現在回頭看才發現此頁 | 也還是不行,擔心要重新填  | 訊息沒辨法下一步驟。     |
|    |             | 並不是填寫的結果,這部分有 | 寫,於是回到智慧學院。   |                |
|    |             | 點讓人困惑,沒有呈現前面的 |               |                |
|    |             | 填寫結果,無標示圈或叉。  |               |                |

| 頁面 | 創業評量表        | 結語             |  |
|----|--------------|----------------|--|
| 名稱 |              |                |  |
| 畫面 |              |                |  |
| 碰到 | 狀況:1         | 狀況:1           |  |
| 的狀 | 下一頁繼續填寫表單直到最 | 填寫完畢後會出現結語,清楚容 |  |
| 況或 | 後。           | 易理解。           |  |
| 問題 |              |                |  |

### 測試者4:

| 頁面     | 首頁:中秋節快樂                                                                                                    | 首頁            | 進入網站:提示      | 職涯檢測問卷                                                                                                    |
|--------|----------------------------------------------------------------------------------------------------|---------------|--------------|----------------------------------------------------------------------------------------------------|
| 名稱     |                                                                                                    |               |              |                                                                                                    |
| 畫面     | A LOUBLE AND A LOUPLE AND A LOUPLE AND A LO |               |              | Note:     Note:     Note:     Note:       Image:     Image: <t< th=""></t<> |
| -4 5.1 | 狀況:1                                                                                                    | 狀況:1          | 狀況:1         | 狀況:1                                                                                                    |
| 極到     | 跳出中秋節快樂的祝賀,右                                                                                                    | 首頁有明顯的「進入網站」, | 進入網站之後,有視窗提  | 進入職涯檢測問卷,開始                                                                                                    |
| 的欣     | 上角有明顯的叉叉可以關                                                                                                    | 選擇後進入網站。      | 示「進行職涯檢測」跟「稍 | 填寫問卷。                                                                                                    |
| 儿蚁     | 掉,再進入到首頁。                                                                                                    |               | 後進行作答」,選擇「進行 |                                                                                                    |
| 问现     |                                                                                                    |               | 職涯檢測」直接開始。   |                                                                                                    |

| 頁面 | 職涯檢測問卷(網頁底部) | 職涯檢測問卷:適合你的  | 智慧學院(上半部)    | 智慧學院(中部)     |
|----|--------------|--------------|--------------|--------------|
| 名稱 |              | 學院           |              |              |
| 畫面 |              |              |              |              |
|    | 狀況:1         | 狀況:1         | 狀況:1         | 狀況:2         |
|    | 填寫的題目到網頁底部   | 點選下一頁後,看到提   | 看到智慧學院首頁有引   | 因為三個圖標(問號、魔  |
| 碰到 | 後,有下一頁的選項,所以 | 示:適合你的學院,看到  | 導語,再繼續往下滑看到  | 法石、守護獸-貓頭鷹)都 |
| 的狀 | 選擇下一頁。       | 三個學院有不同的職涯   | 三個圖標(問號、魔法石、 | 不能點選,有點不知道是  |
| 況或 |              | 引導(就業目標、找回工  | 守護獸-貓頭鷹)。    | 要做什麼,所以才再繼續  |
| 問題 |              | 作樂趣、確認轉職方向), |              | 往下滑。         |
|    |              | 因為是想要確認轉職方   |              |              |
|    |              | 向,所以點選智慧學院。  |              |              |

| 頁面 | 智慧學院(下半部)   | 視窗提示:登入會員                                                                                                    | 登入頁面        | 註冊會員(上半部)                                                                                                    |
|----|-------------|----------------------------------------------------------------------------------------------------|-------------|----------------------------------------------------------------------------------------------------|
| 名稱 |             |                                                                                                    |             |                                                                                                    |
| 畫面 |             | Image: Solution of the line of the line line of the line of the line line line of the line of the |             | В лини состание         Состание         Состание |
|    | 狀況:1        | 狀況:1                                                                                                    | 狀況:1        | 狀況:1                                                                                                    |
| 碰到 | 看到有兩個問卷可以選, | 跳出提示,說明需要先登                                                                                                    | 跳到登入頁面,目前沒有 | 到註冊頁面,開始填寫個                                                                                                    |
| 的狀 | 選擇填寫「轉職探索作業 | 入會員,按下確定。                                                                                                    | 會員,但是在「登入」兩 | 人資訊。                                                                                                    |
| 況或 | 單 C5-1」。    |                                                                                                    | 個字底下有明顯的「註  |                                                                                                    |
| 問題 |             |                                                                                                    | 冊」,所以選擇先註冊會 |                                                                                                    |
|    |             |                                                                                                    | 員。          |                                                                                                    |

| 百五   | 註冊會員(下半部)   | 視窗提示:需要到信箱收 | 信箱:確認信      | 信箱:確認信                                                                                                    |
|------|-------------|-------------|-------------|----------------------------------------------------------------------------------------------------|
| 只叫   |             | 取確認信來開通會員帳  |             |                                                                                                    |
| 名稱   |             | 號           |             |                                                                                                    |
| 畫面   |             |             |             | A CONTROL OF A CONTROL OF A CON |
| 자지   | 狀況:1        | 狀況:1        | 狀況:2        | 狀況:2                                                                                                    |
| 一一一一 | 會員資訊填寫後,再填寫 | 看到視窗有提示要到剛  | 按下「點此啟用帳號」時 | 再按一次 (第二次按)「點此                                                                                                    |
| 的沃   | 訊息來源、驗證碼、確認 | 剛註冊時填寫的信箱收  | 沒有反應。       | 啟用帳號」後,跳出「對不起,                                                                                                    |
| 况或   | 會員條款後按下「註冊」 | 信與開通會員帳號,知道 |             | 您已經啟用過了」的提示,在                                                                                                    |
| 问題   | 鍵。          | 提示後按下確定鍵。   |             | 按下關閉鍵後,回到首頁。                                                                                                    |

| 頁面                                     | 首頁           | 智慧學院         | 「轉職探索作業單 C5-1」 | 「轉職探索作業單 C5-1」                                                                                                    |
|----------------------------------------|--------------|--------------|----------------|----------------------------------------------------------------------------------------------------|
| 名稱                                     |              |              | (上半部)          | (下半部)                                                                                                    |
| 畫面                                     |              |              |                | Image: State State |
|                                        | 狀況:2         | 狀況:1         | 狀況:1           | 狀況:1                                                                                                    |
| ~~~~~~~~~~~~~~~~~~~~~~~~~~~~~~~~~~~~~~ | 自動跳到首頁,不是剛剛  | 重新回到智慧學院,有剛  | 依據表單的問題說明填     | 填寫完「轉職探索作業單                                                                                                    |
| <b>逊到</b><br>从止                        | 註冊會員前選的學院,因  | 剛的經驗之後,再滑到網  | 寫「轉職探索作業單 C5-  | C5-1」後,底下有四個選                                                                                                    |
| 的瓜                                     | 為記得剛剛是選「智慧學  | 頁最下方選擇填寫「轉職  | 1 _ •          | 項(暫存、上一頁、完成                                                                                                    |
| <b>儿</b> 蚁<br>明駬                       | 院」、在網頁上排看到「智 | 探索作業單 C5-1」。 |                | 並存檔、填下一份表單)                                                                                                    |
| 门及                                     | 慧學院」後點選。     |              |                | 可以選,選擇完成並存                                                                                                    |
|                                        |              |              |                | 檔。                                                                                                    |

| 頁面          | 「轉職探索作業單 C5- | 我的職涯魔法盒                                                                                                    | 我的職涯魔法盒:智慧學                                                                                                    | 「轉職探索作業單 C5-1」 |
|-------------|--------------|----------------------------------------------------------------------------------------------------|----------------------------------------------------------------------------------------------------|----------------|
| 名稱          | 1」:提示視窗      |                                                                                                    | 院                                                                                                    | 填寫結果           |
| 畫面          |              | Compared and the second and the second and the | ALLER AND ALLER AND ALLER |                |
|             | 狀況:1         | 狀況:1                                                                                                    | 狀況:1                                                                                                    | 狀況:1           |
| <b>一型</b> 到 | 選擇完成並存檔後跳出   | 往下滑可以看到一開始填                                                                                                    | 因為想再看一下「轉職探                                                                                                    | 自動跳回剛剛填寫的「轉    |
| 的欣          | 提示視窗,選擇確定。   | 的「職涯檢測問卷」和剛                                                                                                    | 索作業單 C5-1」的填寫結                                                                                                    | 職探索作業單 C5-1」結  |
| 况或          |              | 剛填的「轉職探索作業單                                                                                                    | 果,所以選擇檢視。                                                                                                    | 果。             |
| 問題          |              | C5-1 _ °                                                                                                    |                                                                                                    |                |

| 頁面 | 「轉職探索作業單 C5-1」 | 會員專區-「職涯魔法師修                                                                                                    | 會員專區-「我的職涯魔法  | 「職涯檢測問卷」填寫結  |
|----|----------------|----------------------------------------------------------------------------------------------------|---------------|--------------|
| 名稱 | 填寫結果           | 煉」                                                                                                    | 盒」            | 果            |
| 畫面 |                | Contraction of the second of the second |               |              |
|    | 狀況3:           | 狀況2:                                                                                                    | 狀況:1          | 狀況:1         |
| 碰到 | 因為想看一開始填的「職    | (續前面)選擇會員專區                                                                                                    | (續前面)改成點會員專   | 選擇「職涯檢測問卷」旁  |
| 的狀 | 涯檢測問卷」,但不知道    | -「職涯魔法師修煉」。                                                                                                    | 區-「我的職涯魔法盒」,成 | 的「檢視」,成功可以再看 |
| 況或 | 要選哪個,也忘記剛剛的    |                                                                                                    | 功重新回到測驗結果的畫   | 到剛剛填寫的結果。    |
| 問題 | 網頁名稱(「我的職涯魔    |                                                                                                    | 面。            |              |
|    | 法盒」)。          |                                                                                                    |               |              |
| 碰到 |                | 狀況:3                                                                                                    |               |              |
| 的狀 |                | 滑鼠滑到自己的暱稱時,                                                                                                    |               |              |
| 況或 |                | 看起來好像可以點選,但                                                                                                    |               |              |
| 問題 |                | 點了沒有改變                                                                                                    |               |              |

### 測試者5:

| 頁面<br>標題 | 首頁                        | 首頁                                        | 職涯檢測問卷                             | 職涯檢測問卷<br>-結果                    | 榮耀學院                                                                                                    | 登入                                       | 註冊                            |
|----------|---------------------------|-------------------------------------------|------------------------------------|----------------------------------|----------------------------------------------------------------------------------------------------|------------------------------------------|-------------------------------|
| 畫面       |                           |                                           |                                    |                                  | H = A<br>GOST Calego<br>Handle Handle H<br>Handle Handle Handle Handle Handle Handle Handle Handle Handle Handle Handle Handle Handle Handle Handle Handle H |                                          |                               |
| 碰的況問到狀或題 | 狀況:1<br>來到首頁直接<br>點選進入網站。 | 狀況:1<br>進入後看到<br>彈跳視窗,直<br>接點選進行<br>職涯測驗。 | 狀況:1<br>稍微瀏覽了下<br>理解是題目問<br>答開始填寫。 | 狀況:1<br>填寫完成得到<br>測驗結果,選<br>擇學院。 | 狀況:1<br>快速看過榮耀學<br>院的介紹。                                                                                                    | 狀況:1<br>引導至登入<br>頁面,還不是<br>會員所以選<br>擇註冊。 | 狀況:1<br>進入註冊頁<br>面開始填寫<br>資料。 |
| 碰的沉問     |                           |                                           |                                    |                                  | 狀況:2<br>找尋職涯探索表<br>單填寫,對名稱<br>有些不確定,但<br>還是在職涯舒活<br>區塊擇一點入。                                                                                                    |                                          |                               |

| 頁面<br>標題 | 登入      | 個人信箱   | 註冊成功   | 登入     | 我的職涯魔<br>法盒 | 榮耀學院                                                                                                    | 人生目標作<br>業單 |
|----------|---------|--------|--------|--------|-------------|----------------------------------------------------------------------------------------------------|-------------|
| 畫面       |         |        |        |        |             | The second second secon |             |
|          | 狀況:1    | 狀況:1   | 狀況:1   | 狀況:1   | 狀況:1        | 狀況:1                                                                                                    | 狀況:1        |
| 碰到       | 填寫完成回到登 | 引導至個人信 | 帳號註冊成  | 回到登入頁面 | 看到填窝過       | 回到榮耀學                                                                                                    | 瀏覽作業內       |
| 的狀       | 入頁面輸入帳密 | 箱收取信件啟 | 功,點選立即 | 輸入帳密登  | 的表單紀錄,      | 院-職涯舒活                                                                                                    | 容,大致理解      |
| 況或       | 登入,理解帳號 | 動帳號。   | 登入按鈕。  | 入。     | 頁面滑至底       | 區塊點選人                                                                                                    | 需要填入的       |
| 問題       | 未啟動。    |        |        |        | 部尋找榮耀       | 生目標作業                                                                                                    | 資訊。         |
|          |         |        |        |        | 學院。         | 單C6-1。                                                                                                    |             |

| 頁面 | <b>奋</b>                                                  | 人生目標作業 | 人生目標作 | 人生目標作業 | 表單填寫成  | 敞汇麻斗人  | 人生目標作  |
|----|-----------------------------------------------------------|--------|-------|--------|--------|--------|--------|
| 名稱 | 参考 靶例                                                     | 單      | 業單    | 單      | 果      | 城准廆法盆  | 業單-檢視  |
| 畫面 | # # ######           #################################### |        |       |        |        |        |        |
|    | 狀況:1                                                      | 狀況:1   | 狀況:1  | 狀況:1   | 狀況:1   | 狀況:1   | 狀況:1   |
| 碰到 | 點選參考範例按                                                   | 回到作業單開 | 填寫實現人 | 填選目標完成 | 表單填寫完  | 回到我的職  | 檢視人生目  |
| 的狀 | 鈕,參考寫法。                                                   | 始填寫目的地 | 生目標需要 | 的心情以及我 | 成,重新瀏覽 | 涯魔法盒,在 | 標作業單,確 |
| 況或 |                                                           | 等內容。   | 做的事。  | 的感想。   | 後沒有問題, | 榮耀學院區  | 認填寫完成。 |
| 問題 |                                                           |        |       |        | 點選完成並  | 塊看到完成  |        |
|    |                                                           |        |       |        | 儲存按鈕。  | 表單。    |        |

### 設計專家:

| 頁面    | 前導頁       | 首頁提示                                                         | 職涯檢測問卷     | 職涯檢測問卷       | 職涯檢測問卷結果   |
|-------|-----------|--------------------------------------------------------------|------------|--------------|------------|
| 名稱    |           |                                                              |            |              |            |
| 畫面    |           | A LEAST CONTRACTOR OF ALL ALL ALL ALL ALL ALL ALL ALL ALL AL |            |              |            |
|       | 狀況:1      | 狀況:1                                                         | 狀況:1       | 狀況:1         | 狀況:1       |
|       | 打開網站,看到神  | 進入網站後,跳出填寫                                                   | 「表單填寫方式說明」 | 按「下一頁」,以為還有題 | 跳出的學院太多,搞不 |
| 碰到    | 秘、精緻的插畫與內 | 職涯檢測問卷的提示,                                                   | 好像沒有真的對表單要 | 目,直接跳出一些學院。  | 清楚是不是分析的結  |
| 的狀    | 容,不確定要怎麼從 | 感覺要花很多時間,試                                                   | 怎麼填寫做說明。   |              | 果,看到下面「你選擇 |
| 況或問題  | 中獲得職涯幫助。  | 試看好了。                                                        |            |              | 的項目」之後,才確認 |
| 14176 |           |                                                              |            |              | 上面是分析出來,認為 |
|       |           |                                                              |            |              | 我需要探討的職涯議  |
|       |           |                                                              |            |              | 題。選擇了智慧學院。 |

| 74 五月 | 狀況:1        | 狀況:1       |  |
|-------|-------------|------------|--|
| 碰到的狀  | 點選「進行職涯檢測」。 | 看一下整個表單,覺得 |  |
| 況或    |             | 題目不多,還可以接受 |  |
| 問題    |             | 就開始填答了。    |  |

| 頁面    | 智慧學院       | 智慧學院         | 登入會員提示     | 註冊、登入會員     | 註冊會員         |
|-------|------------|--------------|------------|-------------|--------------|
| 名稱    |            |              |            |             |              |
| 畫面    |            |              |            |             |              |
|       | 狀況:1       | 狀況:1         | 狀況:1       | 狀況:1        | 狀況:1         |
|       | 進到智慧學院的頁   | 原本以為會在這個頁    | 畫面跳出「對不起,請 | 進到登入頁面,覺得有  | 稍微往下滑,感覺頁面上  |
|       | 面,覺得學院介紹的  | 面上有一些收獲,只有   | 先登入會員」的提示。 | 點亂,但還是蠻快就看  | 的內容有點雜亂。逐步填  |
| 碰到    | 文字很多,不太想看。 | 看到「轉職探索作業單   | 按下「確定」。    | 到「註冊」了。點選「註 | 寫欄位。先填電子信箱,  |
| 的狀    | 但是從問號圖像的下  | C5-1」和「創業評量表 |            | 冊」。         | 會接到密碼、性別、暱稱  |
| 況或問題  | 面看到這個學院在討  | C5-2 _ °     |            |             | 驗證碼,填完驗證碼就   |
| 1-1-2 | 論的內容包含「我該  |              |            |             | 覺得應該要送出了;卻還  |
|       | 不該換工作」、「接下 |              |            |             | 要填寫訊息來源,而且這  |
|       | 來怎麼走」;於是安心 |              |            |             | 個欄位是必填,所以不得  |
|       | 地往下滑。      |              |            |             | 不填。填完按下「註冊」。 |
| 碰到    |            | 狀況:1         |            |             |              |
| 的狀    |            | 點選「轉職探索作業單   |            |             |              |
| 况或    |            |              |            |             |              |

| 頁面 | 提示前往啟用信 | 啟用信箱-1 | 啟用信箱-2 | 登入會員 | 登入成功提示 |
|----|---------|--------|--------|------|--------|
| 名稱 |         |        |        |      |        |
| 畫面 |         |        |        |      |        |

|      | 狀況1:     | 狀況 2:       | 狀況2:       | 狀況1:        | 狀況1:       |
|------|----------|-------------|------------|-------------|------------|
|      | 跳出提示到信箱啟 | 很快就收到啟用     | 開新分頁,畫面上顯示 | 我以為他會幫我直接登  | 看到登入成功的提示。 |
|      | 用會員。     | 信,信件內容說明    | 了驗證成功。提醒「首 | 入,原來是要再填一次  |            |
|      |          | 我的註冊資料包含    | 次登入後須先填寫完  | 登入資料,覺得有點煩。 |            |
| 碰的況問 |          | 我的 IP 位址,讓我 | 前測表單…」咦,那我 | 輸入資料登入會員。   |            |
|      |          | 有點在意。密碼直    | 剛剛前面寫的那份表  |             |            |
|      |          | 接顯示出來讓我感    | 單是什麼?先進入下  |             |            |
|      |          | 覺不是很好;好像    | 一步看看好了。點選  |             |            |
|      |          | 不太安全。但我還    | 「點擊此處立即登   |             |            |
|      |          | 是點了「點此啟用    | 入」。        |             |            |
|      |          | 帳號」。        |            |             |            |

| 頁面     | 我的職涯魔法盒    | 我的職涯魔法盒     | 智慧學院       | 轉職探索作業單 C5-1 | 轉職探索作業單C5-1 結 |
|--------|------------|-------------|------------|--------------|---------------|
| 名稱     |            |             |            |              | 果             |
| 畫面     |            |             |            |              |               |
|        | 狀況:2       | 狀況:2        | 狀況:1       | 狀況:2         | 狀況:2          |
| 碰到的狀   | 畫面接著直接跳轉到  | 突然間有點納悶自己   | 再點選「轉職探索作業 | 進到表單裡。閱讀了表   | 完成後,出現表單填寫    |
|        | 「我的職涯魔法盒」, | 接下來要做什麼。往   | 單 C5-1」。   | 單填寫方式說明,看到   | 結果,但是好像沒有看    |
|        | 可以馬上看到有一份  | 下滑看到有不同學院   |            | 「上傳手寫表單」,不知  | 到很明確的我怎麼做的    |
| 況或問題   | 職涯檢測問卷完成的  | 的表格欄位,都有一   |            | 道這個是要做什麼的。   | 建議。反覆查看頁面好    |
| 101768 | 紀錄。好險不用再填  | 個「回到 XX 學院繼 |            | 直接開始填答吧。職能   | 多次,才發現他有針對    |
|        | 一次。        | 續填寫表單」的按鈕;  |            | 是指技能嗎?有一些提   | 每個題目寫分析,多數    |
|        |            | 差點忘記剛剛是要填   |            | 及「符合需求」的項目,  | 题目的分析裡,有建議    |

|          | 哪個學院的表單了。 | 我也不太確定。不知道 | 再到其他學院做檢測。 |
|----------|-----------|------------|------------|
|          |           | 填寫這個表單最後會產 |            |
|          |           | 出什麼樣的分析結果。 |            |
| 碰到       | 狀況:1      |            |            |
| 的狀       | 點擊「回到智慧學院 |            |            |
| 況或<br>問題 | 繼續填寫表單」。  |            |            |

| 頁面 | 轉職探索作業單C5-1結 | 我的職涯魔法盒   | 轉職探索作業單 C5-1 |  |
|----|--------------|-----------|--------------|--|
| 名稱 | 果            |           | 結果           |  |
| 畫面 |              |           |              |  |
| 碰到 | 狀況:1         | 狀況:1      | 狀況:2         |  |
| 的狀 | 按下「完成並存檔」。   | 跳回「我的職涯魔法 | 再點選剛剛的表單結    |  |
| 況或 |              | 盒」。       | 果查看一次,確認自己   |  |
| 问现 |              |           | 還能做什麼。       |  |